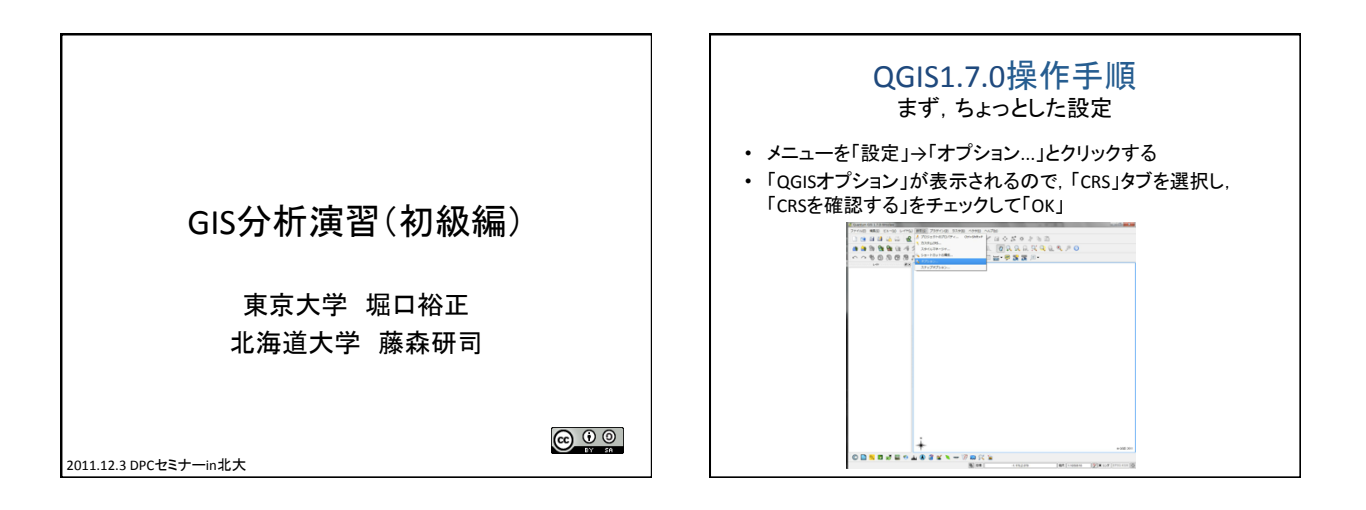

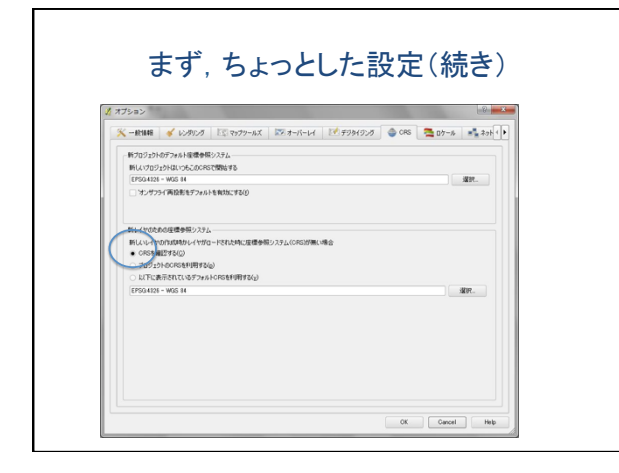

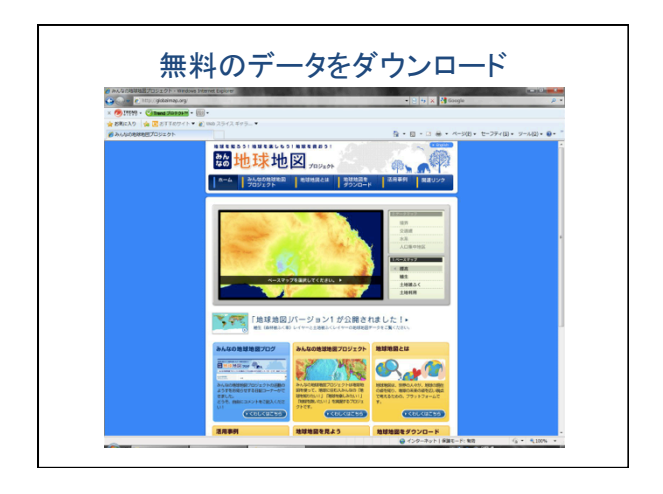

| 座標参照系                                                      | 権限ID ID           | -     |
|------------------------------------------------------------|-------------------|-------|
| - WGS 66                                                   | EPSG:4760 3603    |       |
| - WGS 72                                                   | EPSG:4322 3450    |       |
| - WGS 72BE                                                 | EPSG:4324 3451    |       |
| WGS 84                                                     | EPSG:4326 3452    |       |
| - WGS72                                                    | IGNF:WGS72G 10050 |       |
| - Wake Island 1952                                         | EPSG:4733 3576    |       |
| Wallis - Uvea 1978 (MOP78)                                 | IGNF:WALL78 10049 |       |
| +proj=longlat +ellps=WGS84 +datum=WGS84 +no_defs<br>Search | : +towgs84=0,0,0  |       |
| 権限 全ての ▼ 検索 ID ▼                                           | 一致しない空標参          | 照糸を隠す |
|                                                            |                   | Find  |
| 最近利用した座標参照系                                                |                   |       |
|                                                            | 10000             |       |
| 座標参照系                                                      | 権限ID ID           |       |

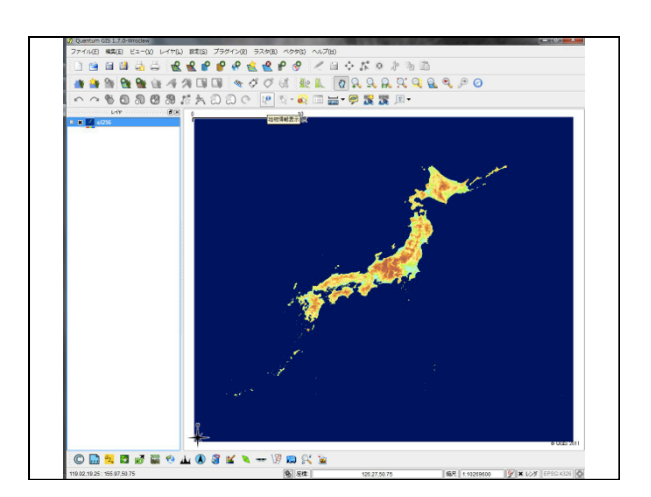

| DMAAA     | - 41:0                                                                                                    | ,                                                                       | 2 B A K B B B B                                      |
|-----------|----------------------------------------------------------------------------------------------------|-------------------------------------------------------------------------|------------------------------------------------------|
|           | 2 べクタレイヤの油な                                                                                                    | Ctri+shft+V                                                             |                                                      |
| 🗥 🔐 🕾 🐏 🐏 | 1 SAOL-14048                                                                                                    | Off+Shft+R                                                              | IL Q Q Q B Q Q Q Q Q P O                             |
|           | ● PHILL-17028<br>● PHILL-17028<br>● PHILL-17028<br>■ UTUET-17028<br>■ DTUET-17028<br>■ DTUET-17028 | Ctri+shit+C<br>Ctri+shit+L<br>Ctri+shit+W<br>Ctri+shit+W<br>Ctri+Shit+C | <ul> <li>ラスターレイヤを追加する</li> <li>・ 背景の画像用です</li> </ul> |
|           | ★ ±48cists                                                                                                    | Otri+Shift+O                                                            |                                                      |
|           | ◆ 主体図にまで通知<br>● 全体図がらまて単数                                                                                                    |                                                                         |                                                      |
|           | (4) 全てのしょくやきます                                                                                                    | Chri+Shift+U                                                            |                                                      |
|           | Q 全てのレイヤを描す                                                                                                    | Ctri+Shift+H                                                            |                                                      |
|           | I                                                                                                    |                                                                         |                                                      |
|           |                                                                                                    |                                                                         |                                                      |
|           | T                                                                                                    | 100 - 01                                                                | e 005 201                                            |

| 整理 ▼ 新しいフォ                                                            | ルダー                                                                                                    | 88 🕶 🔲 🔞      |
|-----------------------------------------------------------------------|----------------------------------------------------------------------------------------------------|---------------|
| ▲<br>デスクトップ<br>ライブラリ<br>『ドキュメン <sup>■</sup>                           | ドキュメント ライブラリ<br>Japan<br>(metric classifier classifier clas | 並べ替え: フォルダー ▼ |
| ↓ マイド≢<br>ExcelM<br>↓ Fuji Xe<br>↓ GIS Dz<br>↓ QGIS<br>↓ Jap<br>↓ KS: | iauluutif E                                                                                                    | 日本の標高地図を選ぶ    |
| 鷆 sha<br>鷆 tiff                                                       |                                                                                                    |               |

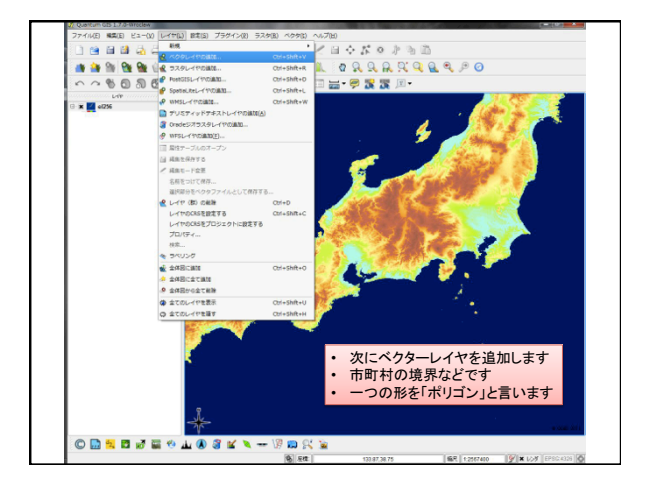

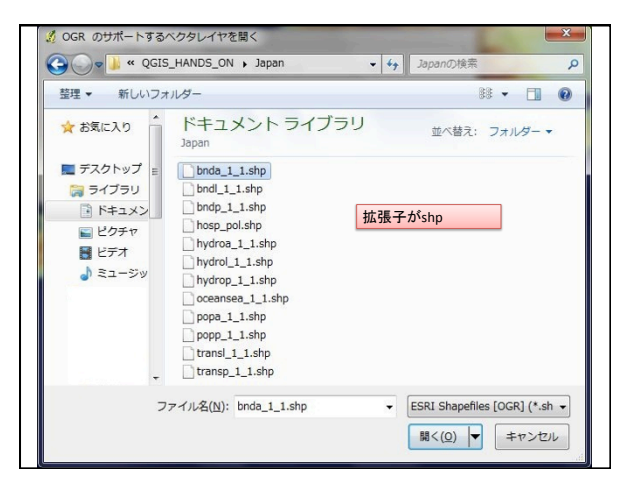

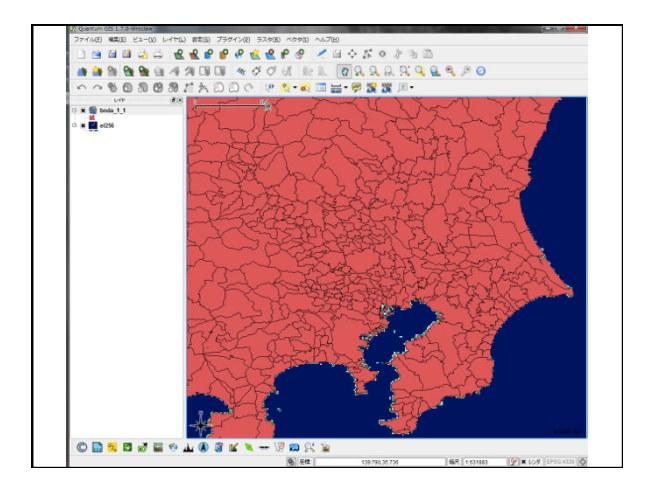

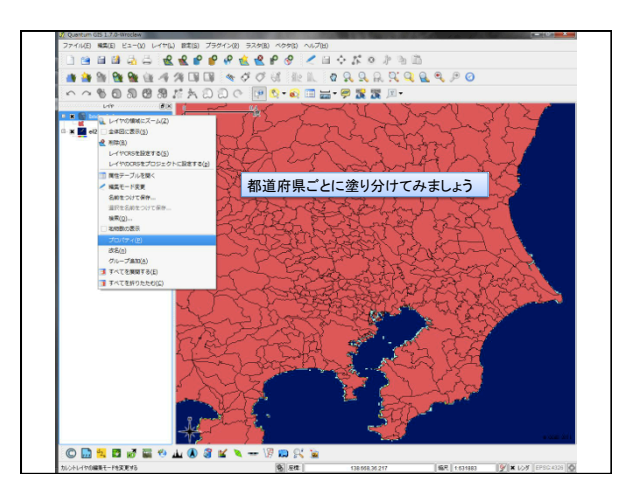

| Almon 7      | 通シンボル ▼ 活過率 0%                          | 0           |         | 09- |
|--------------|-----------------------------------------|-------------|---------|-----|
| ラベル          |                                         |             |         |     |
| 塗りつぶしオプション   | ここで色など                                  | が変えられます     |         |     |
| アウトラインオプション  |                                         |             |         |     |
|              | ▼ ■ 1 1 1 1 1 1 1 1 1 1 1 1 1 1 1 1 1 1 | •           |         |     |
|              |                                         |             |         |     |
|              |                                         |             |         |     |
| Reat Low Red | ( <b>18</b> 2716/3161 70 <b>7</b> )))   | 76/11/12232 | 20/114/ |     |

| Concern dis 1770-Wrodew                 |                                                                                                    |
|-----------------------------------------|----------------------------------------------------------------------------------------------------|
| 2741((r) MA(r) E1-(V) (717(c) BA(s) 757 |                                                                                                    |
|                                         | A F F L A S I A V A L A III                                                                                                    |
| 🚺 🍓 🖄 🔮 🤮 🔮 🖓 🕫 💷                       | 🔹 🗸 🗸 UL III. 🛛 🕄 🕄 🕄 🕄 🏹 🕄 🖉 🖉 🖉                                                                                                    |
| 00000000000000000000000000000000000000  | ) (~ 💷 💁 - 💭 🛣 🕱 🗷 -                                                                                                    |
|                                         |                                                                                                    |
|                                         |                                                                                                    |
| カレントレイデの編集モードを定定する                      | (6) 後年 138 658,36 217 第2 153 1883 学業 155 1883 (1995) 1998 155 (1995) (1995) 1998 155 (1995) (1995) 1998 155 (1995) (1995) 1998 155 (1995) (1995) 1998 155 (1995) (1995) 1998 155 (1995) (1995) 1998 155 (1995) (1995) 1998 155 (1995) (1995) 1998 155 (1995) (1995) 1998 155 (1995) 1998 155 (1995) 1998 |

| 凡例タイプ      | 共通シンボル - 活過率 0%                                                                                                    | 0                                                   | 新シンボロジー |
|------------|----------------------------------------------------------------------------------------------------|-----------------------------------------------------|---------|
| ラベル        | 共通シンボル<br>目盛行きシンボル<br>連続き                                                                                                    |                                                     |         |
| 一塗りつぶしオプショ | й<br>ППП <b>П</b>                                                                                                    |                                                     |         |
| アウトラインオプシ  | ці — — — — — — — — — — — — — — — — — — —                                                                                                    |                                                     |         |
|            |                                                                                                    |                                                     |         |
|            | ▼ 11 0.26                                                                                                    | -                                                   |         |
|            | ▼ 11 10.26                                                                                                    | \$                                                  |         |
|            | ▼ ■ 1% 0.25                                                                                                    | •                                                   |         |
|            | v <b>1</b> 1 1 1 1 2 5                                                                                                    | •                                                   |         |
|            | ▼■ 幅 028 都道府県ご                                                                                                    | くとなどで、塗り分                                           |         |
|            | <ul> <li>■ % 028</li> <li>都道府県ご<br/>けをします</li> </ul>                                                                                                    | €となどで、塗り分                                           |         |
|            | - ■ <sup>低</sup> 028<br>都道府県ご<br>けをします                                                                                                    | ◆     べいで、塗り分                                       |         |
|            | - ■ % (23<br>都道府県ご<br>けをします                                                                                                    | ÷<br>となどで、塗り分                                       |         |
|            | <ul> <li>■ % 028</li> <li>都道府県こ<br/>けをします</li> </ul>                                                                                                    | ÷<br>となどで、塗り分                                       |         |
| 既定のスタイルに   | <ul> <li>■ % (23)</li> <li>都道府県ご<br/>けをします</li> <li>(けをします)</li> <li>(株式)</li> <li>(株式)</li> <li>(地)</li> <li>(地)<!--</td--><td><ul> <li>どなどで、塗り分</li> <li>20//kttp://a.</li> </ul></td><td>2岁1小吃得容</td></li></ul> | <ul> <li>どなどで、塗り分</li> <li>20//kttp://a.</li> </ul> | 2岁1小吃得容 |

| 凡例タイプ      | 固有值 | ▼ 透過率 0%                   | 0—            |            | 新シンボロジー    |
|------------|-----|----------------------------|---------------|------------|------------|
| 公舗フィールド    |     | nam                        |               | <b>N</b>   |            |
| ()<br>()   | 分類  | クラスを追加                     | クラスを削除        | 色をラングルに変更  | 色をリセット     |
| 68         |     |                            |               |            |            |
| AICHI      |     | ラベル                        | 添田            | 度も変えられる    | ‡ <b>†</b> |
| AKITA      |     | デフォルト                      | 22.9          | 1202/09/00 | × 7        |
| CHIBA      |     | 塗りつぶしオン                    | プション          |            |            |
| C EHIME    |     |                            |               |            |            |
| FUKUI      |     |                            |               | -          |            |
| FUKUOKA    |     | アウトラインオ                    | プション          |            |            |
| FUKUSHIMA  |     |                            | - <b>-</b> 47 | 8.26       |            |
| GUNMA      |     |                            |               | •20        |            |
| HIROSHIMA  |     |                            |               |            |            |
| K HOKKAIDO |     |                            | E to to to to |            |            |
| K HYOGO    |     | 固々の色や現                     | 「芥緑を変         |            |            |
| IBARAKI    | えるこ | とかできます                     |               |            |            |
| IN IWATE   |     |                            |               |            |            |
| KAGAWA     |     |                            |               |            |            |
| KAGOSHIMA  |     |                            |               |            |            |
|            |     | m (a) 101 (0) (4 (4 ) (5 ) | ten 1.6 m     |            |            |

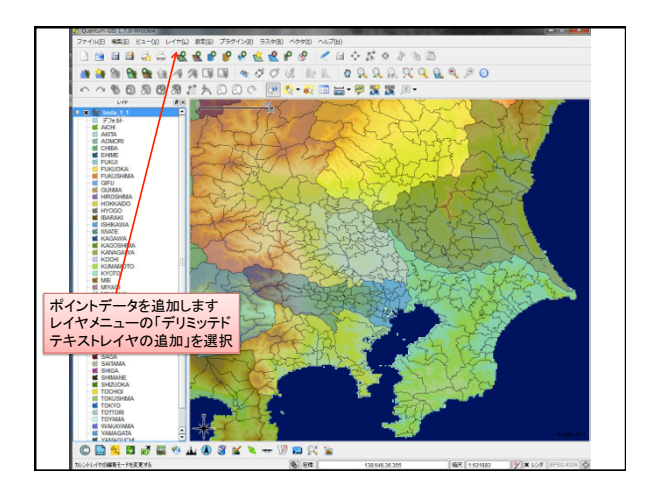

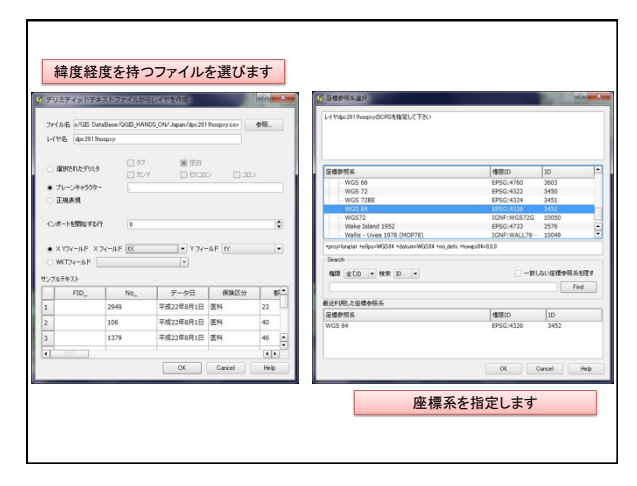

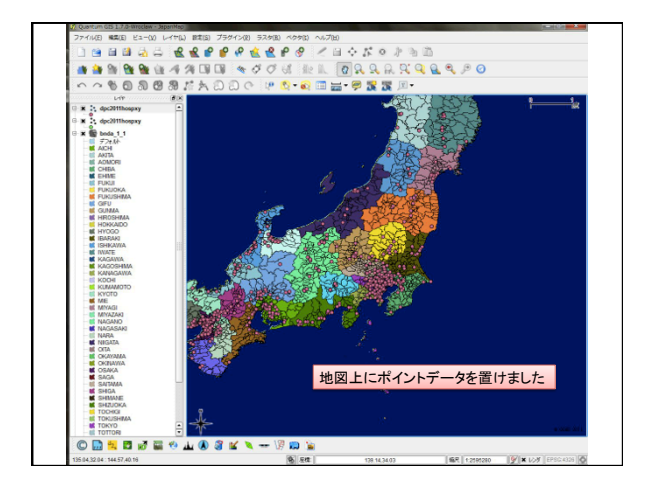

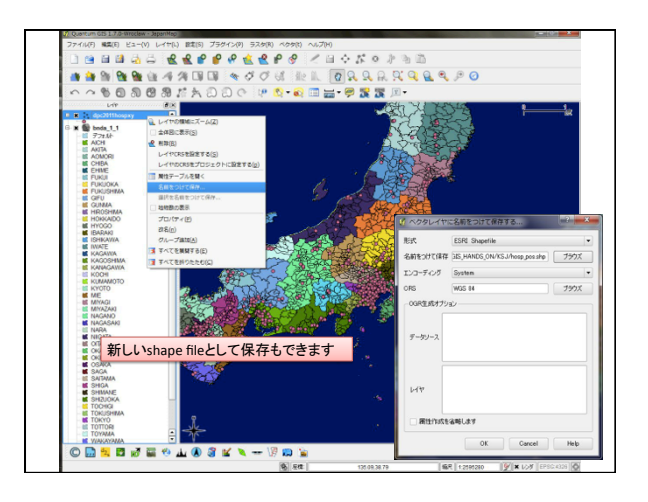

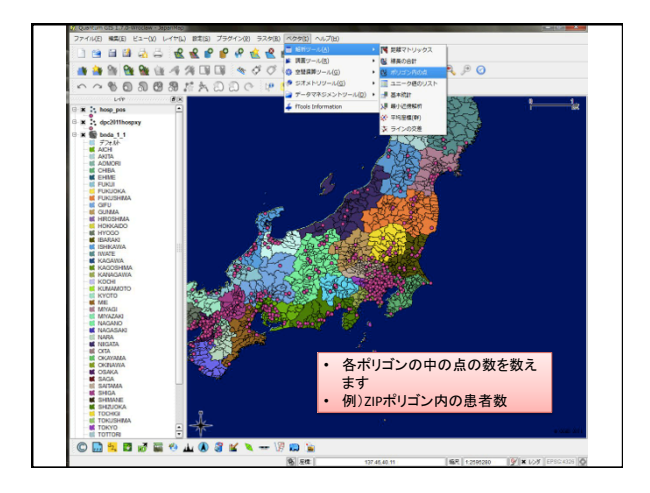

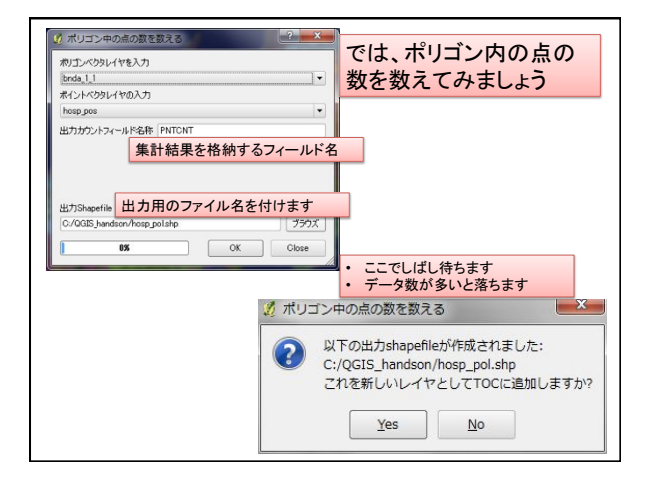

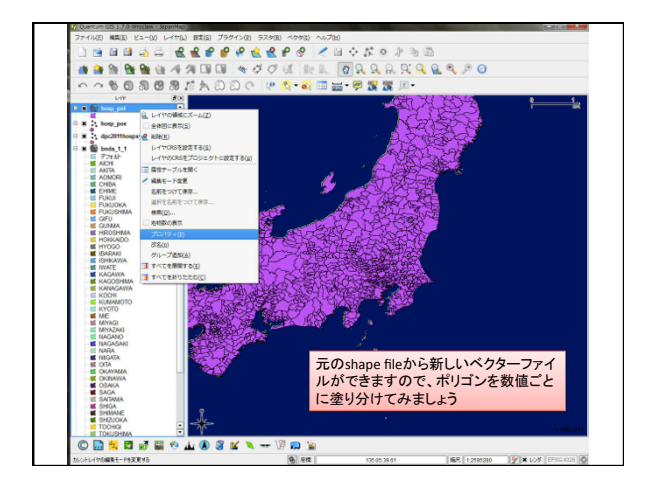

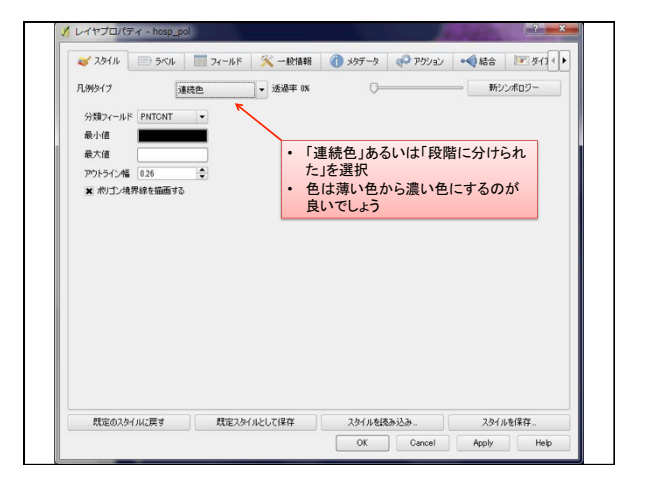